### ①福岡市水道局ホームページにアクセスし

新規指定給水装置工事事業者研修実施報告

をクリック

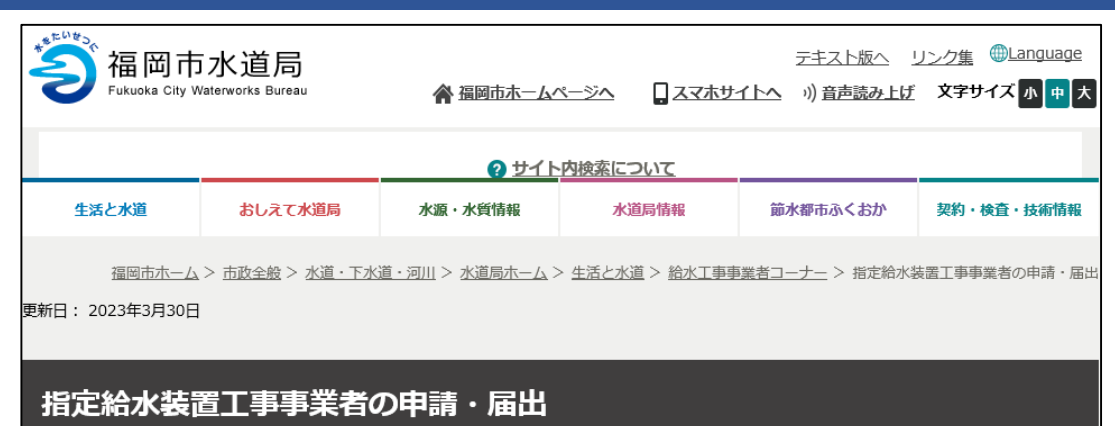

### 新規指定給水装置工事事業者講習会の電子申請について

新規指定給水装置工事事業者講習会の電子申請の方法をマニュアルでご確認ください。

・新規指定給水装置工事事業者講習会資料の交付申請について

・新規指定給水装置工事事業者研修実施報告について

新たに福岡市水道局に指定された給水装置工事事業者を対象とした、新規指定事業者講習会を電子申請で行う場合の手続きです。

申請があった新規指定給水装置工事事業者へ、自社内研修用として使用する資料を電子交付(アップロード)します。 電子申請はこのボタンです。(新規指定給水装置工事事業者講習会資料の交付申請)

新規指定給水装置工事事業者講習会資料の交付申請

新規指定給水装置工事事業者講習会の修了証の交付を電子申請で行なう場合の手続きです。 申請があった新規指定給水装置工事事業者へ、修了証を電子交付(アップロード)します。 【手順】

①新規指定給水装置工事事業者講習会資料の交付申請を電子申請する。

②電子交付された新規指定給水装置工事事業者講習会資料を使用し自社内研修を実施する。

(1)

③新規指定給水装置工事事業者研修実施報告を電子申請する。

電子申請はこのボタンです。(新規指定給水装置工事事業者研修実施報告)

新規指定給水裝置工事事業者研修実施報告

②Googleアカウント・LINE アカウント・Grafferアカウント でログインして申請に進む場合は

ログインして申請に進む

をクリック

※ログインしていただくと、申請の 一時保存ができるようになります。

③任意のメールアドレスを登録し 認証して申請に進む場合は

メールを認証して申請に進む

をクリック

# 新規指定給水装置工事事業者研修実施報告

入力の状況

0%

福岡市の「新規指定給水装置工事事業者研修実施報告」のネット申請ページ です。

### 新規指定給水装置工事事業者研修実施報告とは

新規指定給水装置工事事業者研修を自社内で実施された後、実施日等の報告をしていただくものです。

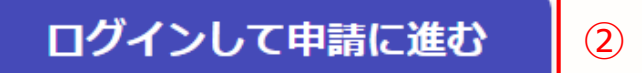

ログインしていただくと、申請の一時保存ができるようになります。

または・

メールを認証して申請に進む

(3)

② 《ログインして申請に進む》は、
 Googole か LINE もしくは
 Grafferアカウントでログインして
 申請に進む

③《メールを認証して申請に進 む》は、申請に利用するメールア ドレスを入力し、確認メールを送 信を押下すると、認証確認メール が届くので、認証を完了し申請に 進む

**《ログイン方法がわからない場合 は、ログイン方法について教えて ください》をクリックすれば説明** ページに移動しますので、確認し てください。

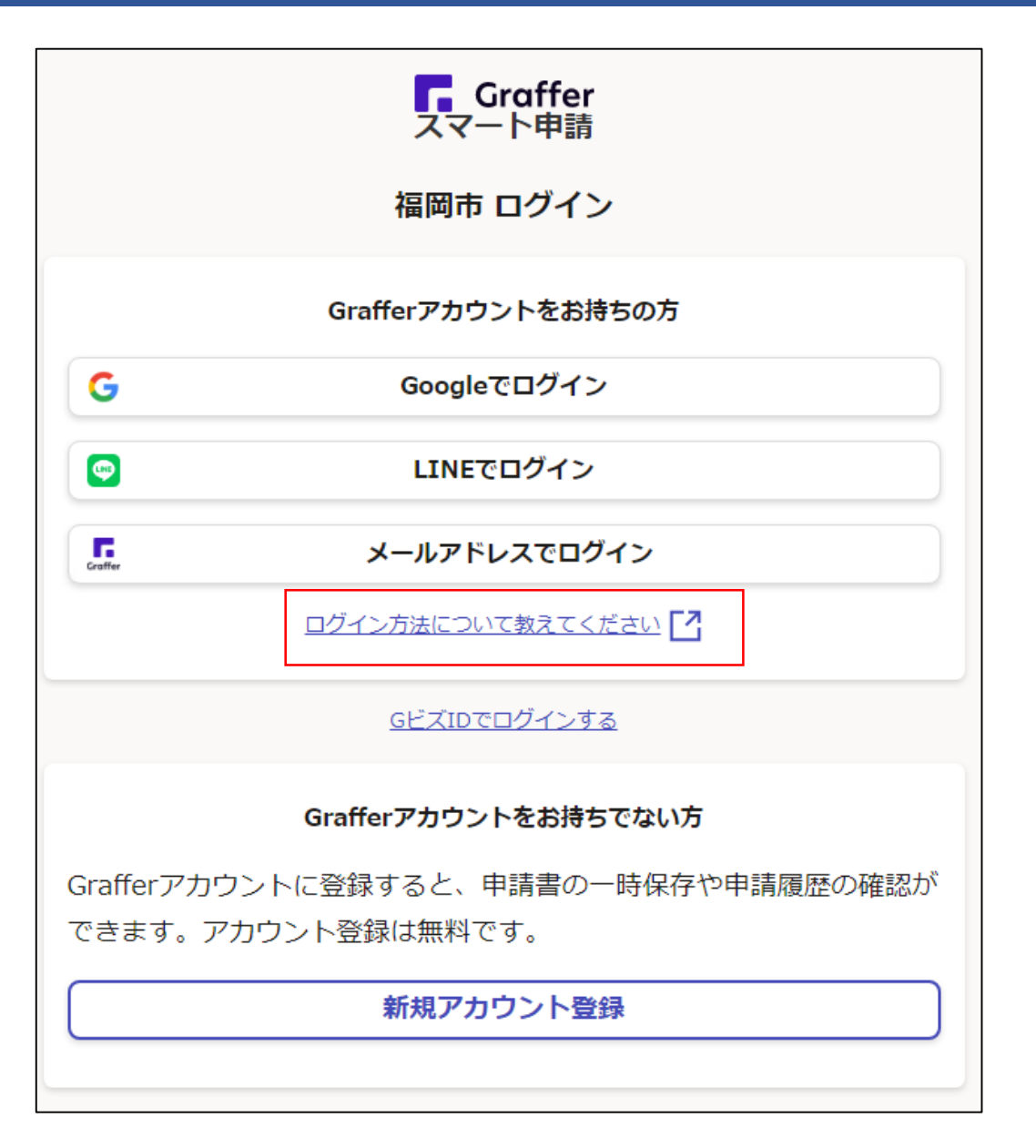

④利用規約を一読いただき、利用 規約に同意するのチェックボック スにチェックを入れる

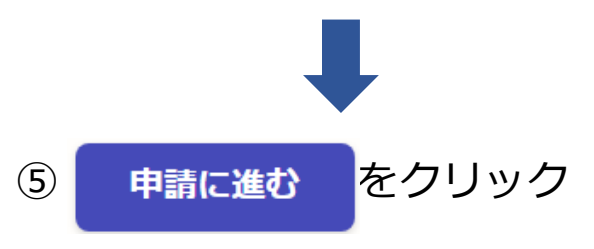

新規指定給水装置工事事業者研修実施報告

入力の状況 0% 福岡市の「新規指定給水装置工事事業者研修実施報告」のネット申請ページ です。 新規指定給水装置工事事業者研修実施報告とは 新規指定給水装置工事事業者研修を自社内で実施された後、実施日等の報告 をしていただくものです。 利用規約をご確認ください 利用規約 [7] に同意して、申請に進んでください。

🗸 利用規約に同意する 🙆

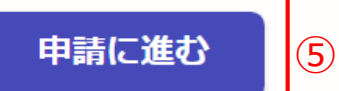

(4)

### 申請者の種別で、個人もしくは法人を 選択すると入力項目が表示されます。

### ⑥申請者の情報を入力し

一時保存して、次へ進む

をクリック

※必須項目は入力しないと次へ進めません

| 入力フォー                                      | Ь                           |             |             |      |
|--------------------------------------------|-----------------------------|-------------|-------------|------|
| 申請者の                                       | 情報                          |             |             |      |
| 申請者の種別                                     | 必須                          |             |             |      |
| ○ 個人                                       |                             |             |             |      |
| ● 法人                                       |                             |             |             |      |
| Q 法人を核                                     | 検索して自動                      | 助入力する       |             |      |
| <b>副出者の氏名</b> 又<br>計者の商号(社名                | (は名称) 💩                     | (ださい。)      |             |      |
| 00設備 (                                     | 業TOC                        | (株) 〇〇設備    | (有)〇〇商会     |      |
| <b>包話番号 必須</b><br>日中に連絡が取れる                | る電話番号を入                     | カしてください     |             |      |
|                                            |                             |             |             |      |
|                                            | 自動入力                        | 修了証のURLが届   | きます。        |      |
| <b>メールアドレス</b><br>(力されたメール)                |                             | uoka.lg.jp  |             | ×    |
| <b>メールアドレス</b><br>いカされたメールフ                | @city.fuku                  |             |             |      |
| <b>メールアドレス</b><br>切されたメールフ<br>単 約担当者名      | @city.fuku                  |             |             |      |
| メールアドレス<br>いつされたメールフ<br>単純担当者名<br>時内容に確認が必 | @city.fuku<br>必願<br>3要な際に連絡 | することがあるため、担 | 当者の氏名を入力してく | ください |

⑦指定給水装置工事事業者の情報と自社内研修実施結果を入力する。

※実施年月日と研修参加人数の入力。

あわせて、ご意見等があれば入力をお願い します。

研修実施日の入力は、 直接入力(西暦のみ)かカレンダーの アイコンより入力できます。

一時保存して、次へ進む

をクリック

※必須項目は入力しないと次へ進めません

### 入力フォーム 指定給水装置工事事業者の情報 指定番号 💩 🖩 届出者の指定番号を入力してください。 第0000号 住所 💩 🖩 事業者(本社)の住所を入力してください。 例 福岡市博多駅前OTEOO番OO号 代表者の氏名 📷 代表者の氏名・役職を入力してください。 電話番号 💩 🖩 事業者(本社)の電話番号を入力してください。 FAX番号 💩 🔊 事業者(本社)のFAX番号を入力してください。 研修実施日 💩 🕷 自社内研修の実施日を入力してください。 年 月 Η 受講人数 📷 自社内研修を実施した時の受講者の人数を入力してください。 新規指定給水装置工事事業者講習会等に対する意見など 🏾 📾 新規指定事業者講習会、または水道局に対してご意見・要望・質問などありましたら入力してく ださい。 一時保存して、次へ進む $\overline{(7)}$ < 戻る

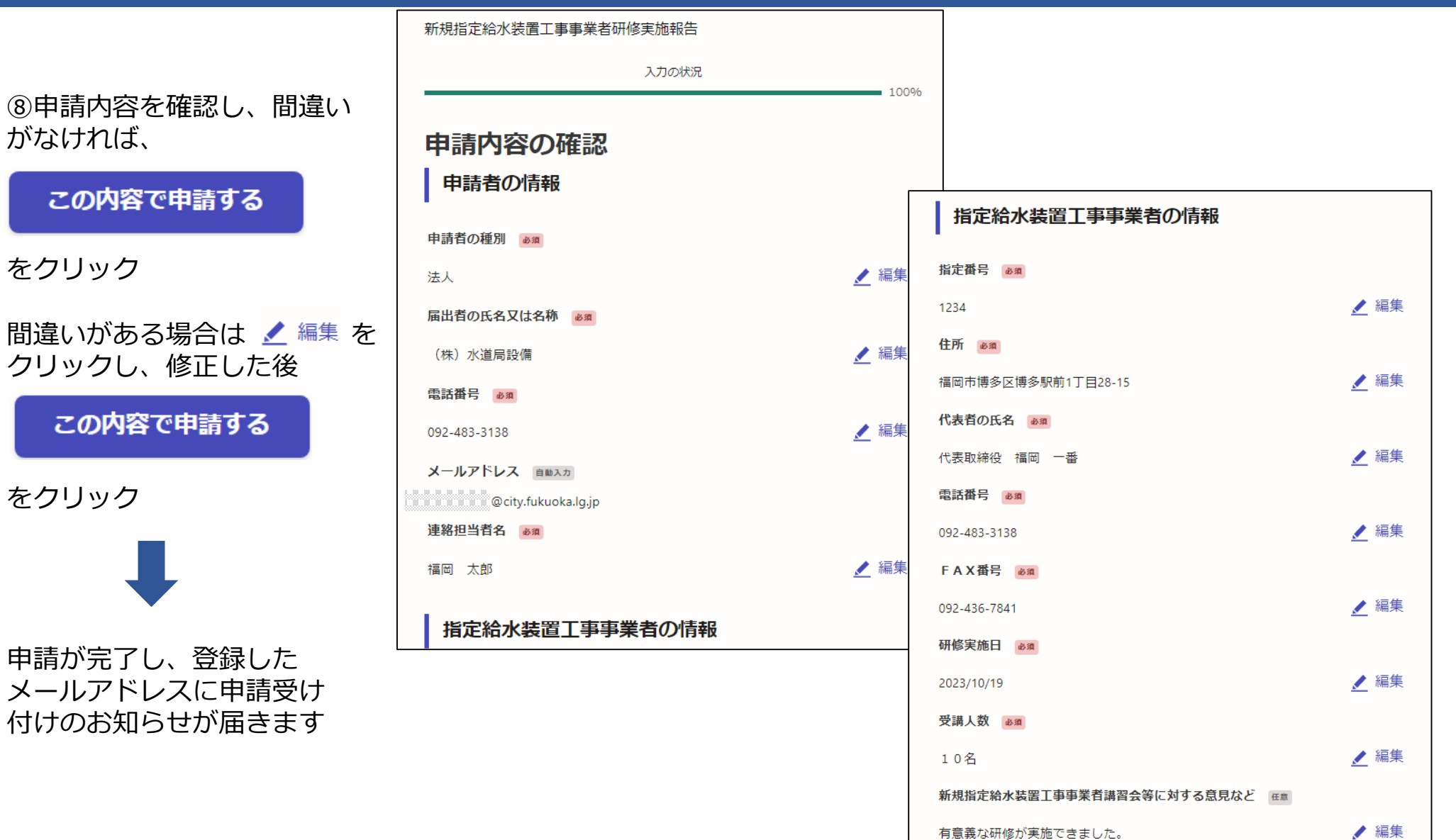

有意義な研修が実施できました。

この内容で申請する

(8)

電子申請が完了しましたら、 下記のアンケートのお願いに移動します。 よろしければ、アンケートにご協力お願いします。

### 申請が完了しました

完了メールを登録頂いたメールアドレスに送信しました。また、 <u>申請内容はこちら(申請詳細)</u>からご確認いただけます。

#### アンケートのお願い

オンライン手続きにはどのくらいご満足いただけましたか?

滿 ☆ ☆ ☆ ☆ ☆ ☆ 瀧

ご感想

オンライン手続きの良かった点や、今後オンライン手続きをより良いものにするための改 善点などを具体的にお聞かせください。

記載内容はご感想やご意見に限らせていただきます。ご質問や、申請内容に関する補足は、 福岡市までお問い合わせください。

利用規約に同意してアンケートを送信する

回答結果は、オンライン手続きを改善するために、本サービスを運営する株式会社グラファーと福 岡市が、共同で使用いたします。 アンケート利用規約を確認

### ご回答いただき、ありがとうござい ました

回答結果は、オンライン手続きを改善するために、本 サービスを運営する株式会社グラファーと福岡市が、 共同で使用いたします。

#### 申請詳細を確認する

<u>ホームへ戻る</u>

福岡市公式ページとして株式会社グラファーが運営しています。

<u>ホームへ戻る</u>

電子申請を行うと、右記の通知メールが 届きます。

その後、節水推進課にて申請内容を確認 し、修了証をアップロードします。

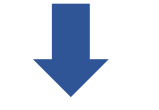

節水推進課より修了証のアップロードが 行われると、右記の通知メールが届きま すので、⑨のURLから修了証をダウン ロードしてください。

節水推進課より処理完了の通知メールが 届きます。 「福岡市新規指定給水装置工事事業者研修実施報告」の申請を受け付けいたしました。申請内容を確認後、修了証を電子交付いたしますので、今しばらくお待ちください。

なお、この手続きについて疑問等ございましたら、お手数ですが下記までご連絡ください。

水道局保全部節水推進課 電話番号 092-483-3138

■ 申請の種類

福岡市 新規指定給水装置工事事業者研修実施報告

■ 申請日時

2023-10-19 15:46:16

申請の詳細は、以下のURLからご確認いただけます。 ttps://sandbox-ttzk.graffer.jp/smart-apply/applications/2778641116467776585

※ 本メールは送信専用アドレスからお送りしています。ご返信いただいても受信できかねます。
 ※ 本オンライン申請サービスは、株式会社グラファーが福岡市公式サービスとして運営しています。
 ※ ご不明点やご質問は、福岡市で受け付けています。福岡市まで直接お問い合わせください。

▼ 送信者に関する情報
 株式会社グラファー
 Copyright © Graffer, Inc.

「福岡市 新規指定給水装置工事事業者研修実施報告」の交付物が発行されました。

■ 申請の種類

福岡市 新規指定給水装置工事事業者研修実施報告

交付物は、以下のURLからダウンロードいただけます。

ttps://sandbox-ttzk.graffer.jp/smart-apply/applications/2778641116467776585 (9)

※ 本メールは送信専用アドレスからお送りしています。ご返信いただいても受信できかねます。
 ※ 本オンライン申請サービスは、株式会社グラファーが福岡市公式サービスとして運営しています。
 ※ ご不明点やご質問は、福岡市で受け付けています。福岡市まで直接お問い合わせください。

▼ 送信者に関する情報
 株式会社グラファー
 Copyright © Graffer, Inc.